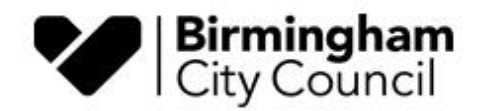

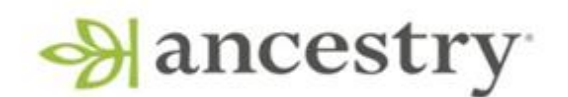

## Library of Birmingham Guide to using Ancestry

Hello and welcome to this guide to using Birmingham sources on Ancestry. Normal access to Ancestry is via a PC at the Library of Birmingham or a Community Library. Due to the current situation, Ancestry have kindly provided a link to access the Birmingham records for free from your own home.

You can access the link from the library catalogue <u>homepage</u>. This guide is designed to assist your genealogical research should you be new to exploring your family tree or simply need a few tips on how to navigate around the pages. Ancestry does appear slightly differently depending on which browser you are using (internet Explorer, Edge, Chrome and so on) and the following is based on using Internet Explorer.

Please note that you do need to sign in and create an account with Ancestry, but you do not need to enter any card details to access the Birmingham records.

All images below are in Copyright and reproduced with kind permission from Ancestry.

Let's get started!

At the top of the landing page, there's the opportunity to search in all the available Birmingham data collections:

| Search         |             |              |         |                      | About UK Library of Birmingham                                                                                                    |
|----------------|-------------|--------------|---------|----------------------|----------------------------------------------------------------------------------------------------|
| Search         | Match all t | erms exactly |         |                      | conducts or boal and made (wells,                                                                                                    |
| First & Middle | Name(s)     |              | Last Na | me                   | - Actal Barris                                                                                                    |
|                |             |              |         |                      | and the second second s |
|                | Day         | Month        | Year    | Location             | The Library of Rirmingham is home to                                                                                                    |
| Birth          | •           |              |         |                      | internationally significant collections of archives                                                                                                    |
| Death          | •           | •            |         |                      | and rare books. There are thousands of individual<br>collections from archives to printed manuscripts                                                                                                    |
| Lived In       |             |              |         | e.g. London, England | dating from the 12th century to the present day.                                                                                                    |
| Marriage       |             | <b></b>      |         | a a London England   | Birmingham Archives, Heritage and Photography                                                                                                    |
| Marriage       |             |              |         | e.g. condon, england | from the City of Birmingham and the official                                                                                                    |
| Any<br>Event   | •           | •            |         | e.g. London, England | records of the Diocese of Birmingham. Their                                                                                                    |
|                |             | 1000 101     | 6 19    |                      | records reflect the rich history of the City through<br>collections from religious and social organisation                                                                                                    |

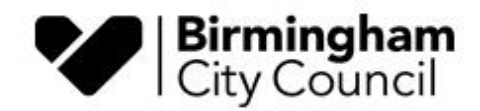

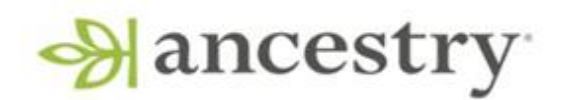

To search, enter some information in the search boxes. This will very much depend upon what details you have at hand - you may not know all of the relevant information, but try to have a first and last name and a general idea of a year for the event for which you are searching.

| Search           |             |              |          |                | About UK Library of Birmingham                      |
|------------------|-------------|--------------|----------|----------------|-----------------------------------------------------|
| Search           | Match all t | erms exactly |          |                | ensure of maladian and heads.                       |
| First & Middle I | Name(s)     |              | Last Nam | e              | POPUL                                               |
| John             |             |              | Spicer   |                |                                                     |
| Exact            |             |              | Exact    | 8              | and announced and an an                             |
|                  | David       | Manadh       | Mana     | the section of | The Library of Birmingham is home to                |
|                  | Day         | Month        | Year     | Location       | internationally significant collections of archives |
| Birth            | *           | •            |          |                | and rare books. There are thousands of individua    |
|                  |             |              | -        |                | collections, from archives to printed manuscripts   |
| Death            | -           | *            |          |                | dating from the 12th century to the present day.    |

As you enter details, you will notice there is the option to place specific search settings on the names you are looking for. You can do this by selecting 'Exact' which appears below the search box. (See above image.) Other options include 'Sounds like', 'Similar' and 'Initials'. This feature will help you to narrow the parameters of your search and provide returns with content specific to the details you have provided. The 'Exact' function also provides background information to what these settings mean, along with tips on making your search more productive.

It's important to remember genealogy is not an exact science. Names are often misspelt, or their spellings can alter over time. Names can swap around - a middle name suddenly becomes a forename. You do not have to enter details in every search box and sometimes being broad with your parameters helps. Similarly, when you enter a year for the event, you can search up to ten years either side if you are not entirely sure of the date.

Be mindful not to take anything you've been told about an ancestor to be one hundred percent accurate, and that details in the records are sometimes missed out, or recorded differently, so do not give up hope if your search is not productive after your first attempt.

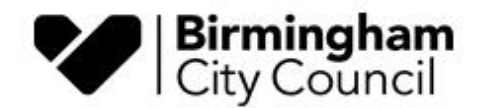

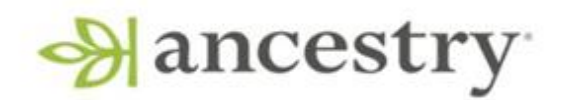

Once you are ready to proceed, click the 'Search' button and off you go. You should see a list of returns in a format similar to the one shown here:

| Search Filters                                  | Results 1-20 of 106                                                                                                    | Records Categories                                  |
|-------------------------------------------------|----------------------------------------------------------------------------------------------------|-----------------------------------------------------|
| JOhn<br>Spicer<br>Edit Search New Search Update | To get better results, add more information such a guess will help. <u>Edit your search</u> or <u>learn more</u>                                  | as <b>Birth Info, Death Info and Location</b> —even |
| Filter by                                       | <ul> <li>Birmingham, England, Church of England<br/>Marriages and Banns, 1754-1937</li> <li>MARRIAGE &amp; DIVORCE</li> <li>View Image</li> </ul> | Name John Spicer                                    |
| New: instantly filter by location and time      | Birmingham, England, Church of England                                                                                                    | Name John Spicer                                    |

To view the digital copy of a record, please select 'View image'. At this stage, if you have not signed in to Ancestry, you will need to do so to go any further. Once signed in, you will see a transcription of the record along with a digital thumbnail of the actual entry. Please click inside the thumbnail image to see the record in its entirety. (It's important to do this, because sometimes the transcriptions are inaccurate.) You can save a copy of the image by clicking on the 'Save' button in the top right-hand side of the page.

You will see from the image above, there are no dates of the records in the search results. If you click on 'Categories' it will show you the search results by data collection as shown below:

| Search Filters               | 106 results Records                                                                   | Categories  |
|------------------------------|---------------------------------------------------------------------------------------|-------------|
| Broad Exact                  | Sort                                                                                  | By: Count 🗸 |
| IOhn O                       | Birmingham, England, Church of England Marriages and Banns, 1754-1937                 | 39          |
| picer 🕘 🗌                    | Birmingham, England, Church of England Baptisms, 1813-1912                            | 29          |
| dit Search Vew Search Update | Birmingham, England, Church of England Baptisms, Marriages and Burials, 1538-<br>1812 | 20          |
|                              | 🗋 Birmingham, England, Rate Books, 1831-1913                                          | 12          |
|                              | Birmingham, England, Church of England Burials, 1813-1964                             | 6           |

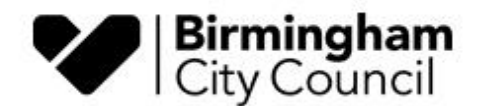

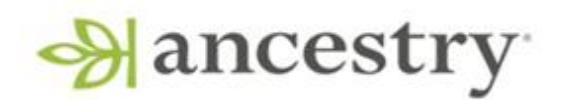

THE LIBRARY OF BIRMINGHAM Birmingham

By clicking on each title, it will show you more details, including the date:

## All Birmingham, England, Church of England Marriages and Banns, 1754-1937 results for John Spicer

| Search Filters Broad Exact                                        | View Record                      | -20 of 22<br>Name                                               | Birth Date                    | Marriage or Banns<br>Date                   | Parish                                       | Parent or Spouse                        | View<br>Image |
|-------------------------------------------------------------------|----------------------------------|-----------------------------------------------------------------|-------------------------------|---------------------------------------------|----------------------------------------------|-----------------------------------------|---------------|
| JOhn<br>Spicer<br>Edit Search New Search Update                   | i N<br>g                         | <b>ote:</b> To get better re<br>uess will help. <u>Edit y</u> a | sults, add m<br>our search or | ore information su<br>r <u>learn more</u> . | ch as <b>Birth Info, Death Inf</b>           | o or Location—eve                       | en a          |
|                                                                   |                                  |                                                                 |                               |                                             |                                              |                                         |               |
|                                                                   | View<br>Record                   | John Edward<br>Spicer                                           | abt<br>1888                   | 24 May 1915                                 | Handsworth, St James                         | John,<br>Ellen Jane                     | 1             |
| All Categories<br>> Birth, Marriage & Death, including Parish   € | View<br>Record<br>View<br>Record | John Edward<br>Spicer<br>John Spicer                            | abt<br>1888                   | 24 May 1915<br>24 Feb 1852                  | Handsworth, St James<br>Bordesley, St Andrew | John,<br>Ellen Jane<br>Samuel,<br>Sarah | •             |

You can then click on View Record to access the transcription and thumbnail as described above.

You can see a list of which other Birmingham data collections are available on Ancestry as you scroll down the landing page:

## Included data collections: Birmingham, England, Rate Books, 1831-1913 Birmingham, England, Church of England Baptisms, Marriages and Burials, 1538-1812 Birmingham, England, Church of England Baptisms, 1813-1912 Harborne, Birmingham, England, Confirmations, 1915-1931 Birmingham, England, Church of England Marriages and Banns, 1754-1937 Birmingham, England, Church of England Burials, 1813-1964 Birmingham, England, Calendar of Prisoners, 1880-1891 and 1906-1913

If you have any problems returning to the landing page, the best thing to do is to return to the library catalogue homepage and click on the link again.

By clicking on one of the data collections, you can also set up parameters for searching the records for a specific church by clicking on the upside-down triangle in the search box labelled 'Parish'. (See image on the following page.) You then have an option to scroll through pages one-by-one by clicking on one of the options in the 'Year Range' box, if using the search option does not flag up an entry you believe to be there.

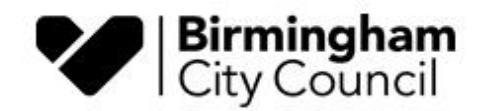

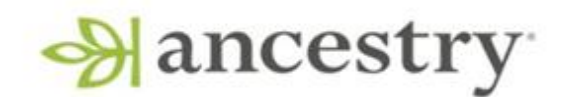

|                | Match all t | erms exactly |              |                      | THE LIBRARY OF<br>BIRMINGHAM Birmingham |
|----------------|-------------|--------------|--------------|----------------------|-----------------------------------------|
| st & Middle Na | me(s)       |              | Last Name    |                      |                                         |
|                | Day         | Month        | Year         | Location             | Durante altie collection                |
| Birth          | •           | •            |              | e.g. London, England | Browse this collection                  |
| Any Event      | •           | •            |              | e.g. London, England | To browse this image set, select from   |
|                |             |              | Course Child |                      | Parish                                  |

Please note the data collections on here are not a complete account of our holdings of Birmingham Church of England parish records. The following link provides more information on these specific holdings: <u>https://www.birmingham.gov.uk/downloads/file/9977/parish\_registers\_on\_microfilm</u>

You can also discover more about each source by clicking on the relevant link in the data collection list. The example below is from the baptism registers, 1812 - 1913:

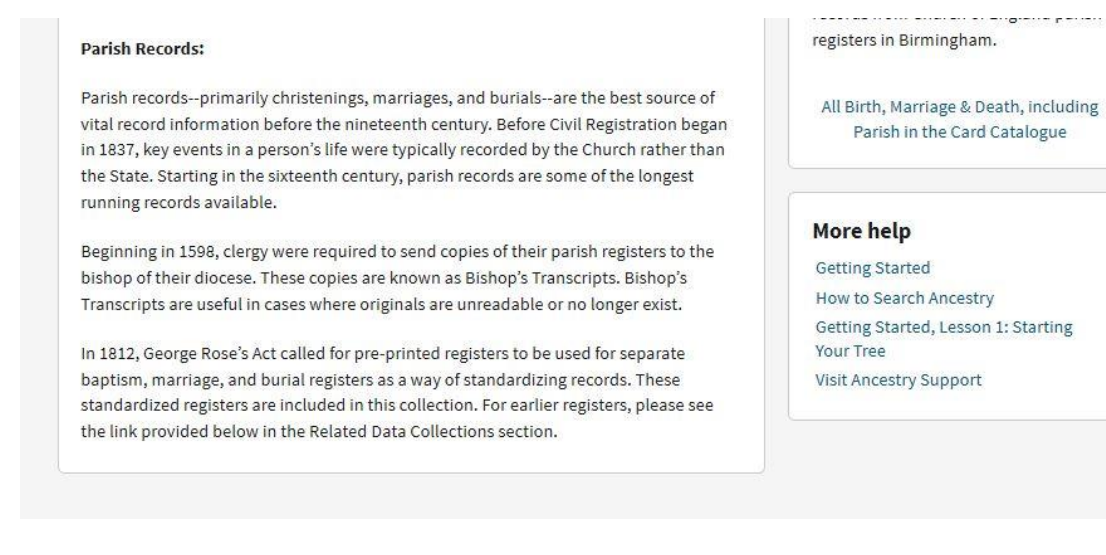

## Happy Searching!